# 一括審査申請マニュアル

大阪大学医学部附属病院

倫理審査委員会

| 目次 |
|----|
|----|

| 1 | 申請の流れ         | . 2 |
|---|---------------|-----|
| 2 | 申請の準備         | . 3 |
|   | 2.1 必要書類の作成   | . 3 |
|   | 2.2 ユーザー登録    | . 4 |
| 3 | 審查申請          | . 5 |
|   | 3.1 申請の立ち上げ   | . 5 |
|   | 3.2 倫理審查委員会提出 | . 7 |
| 4 | 審查            | . 9 |
|   | 4.1 倫理審查委員会審查 | . 9 |
|   | 4.2 審查結果通知    | . 9 |
| 5 | よくある質問        | 10  |

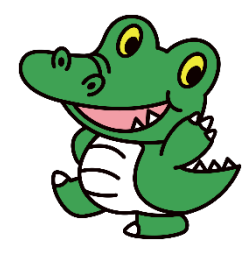

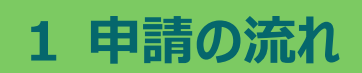

申請の流れは、フローチャートの通りです。

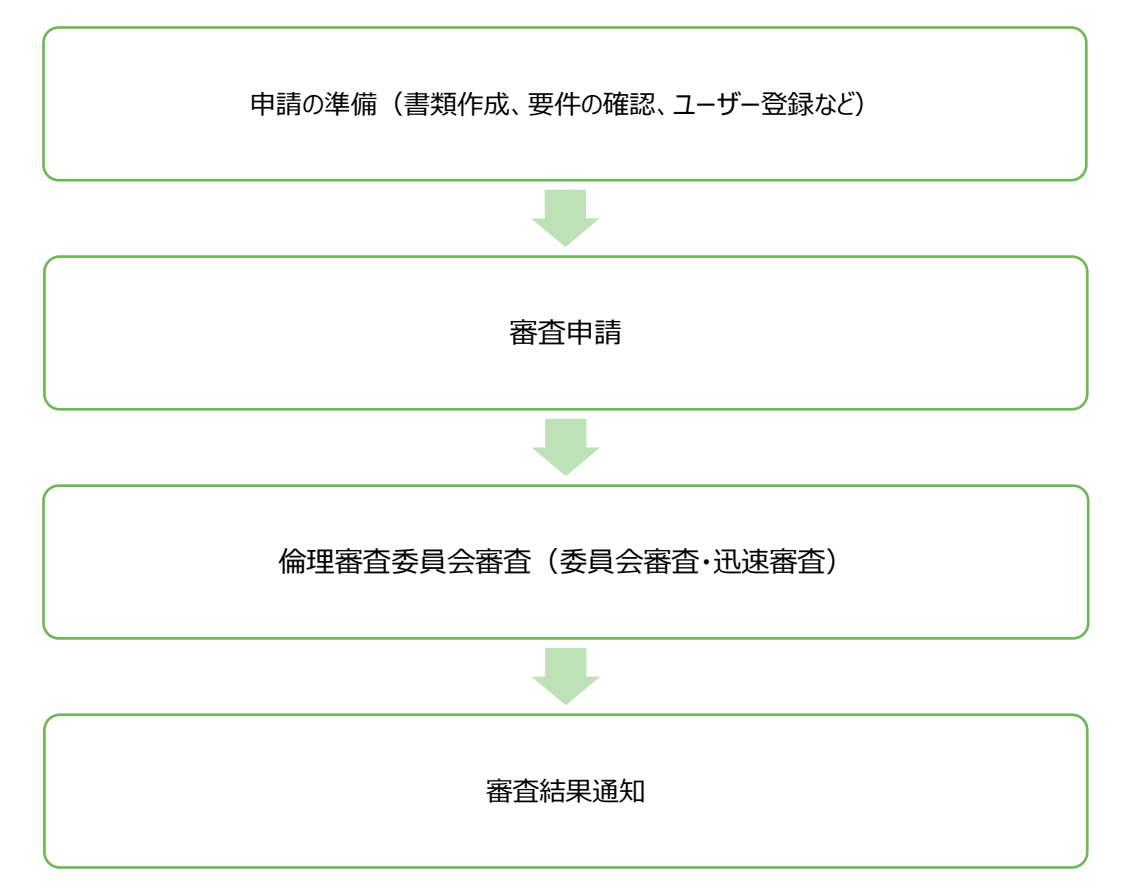

### 2 申請の準備

#### 2.1 必要書類の作成・研究機関の要件確認

申請に必要な書類を確認し、作成してください。委託機関の研究機関要件を確認してください。 申請の様式、雛形は、倫理審査委員会 HP 申請書類 より、ダウンロード可能です。

<必要書類>

- チェックリスト (様式)
- 研究者等リスト(様式)
  - (注意)・研究者等リストは、研究機関ごとに作成してください。

・阪大医学部・医学系研究科・医学部附属病院以外の部局は、 部局ごとに作成してください。

- プロトコール(実施計画書)
- 説明文書・同意書・同意撤回書、または、オプトアウト文書
   ※委託機関の文書を個別に提出する必要はありません。
- その他、添付文書、調査票等

<研究機関要件の確認>

委託機関(阪大医学部・医学系研究科・医学部附属病院以外の機関)の研究者に、 各機関が<u>研究機関要件</u>を満たしているかを確認してください。

(書類の作成は不要で、確認後、システムにてチェックを入れていただく形式です。)

☑ 手順書が整備されている

 ・研究実施に関する手順書
 ・試料・情報の保管に関する手順書
 ・安全情報・有害事象に関する手順書
 ・個人情報の管理に関する手順書
 ・個人情報の管理に関する手順書
 ✓ 利益相反に関する管理体制について整備されている
 ☑ 臨床研究に関する教育体制について整備されている
 ☑ 臨床研究に関する教育体制について整備されている
 ☑ 研究対象者の相談窓口について整備されている
 ☑ 研究対象者の相談窓口について整備されている
 ☑ 機関外の倫理審査委員会に審査依頼可能と定められている
 ☑ 倫理審査を外部委託した場合、研究機関の長の許可を得る手続きが定められている

### 2.2 ユーザー登録

申請者は、自主臨床電子申請システムのユーザーIDを取得してください。 既にユーザーID をお持ちの場合は、不要です。

※申請者の条件:研究者等リストに名前のある方 ※申請者以外で閲覧を希望される方は、ユーザーID 取得が必要です(閲覧権限の付与)

① 自主臨床研究電子申請システムにアクセスします。「ユーザ -登録を希望される方はこちらで、登録手続きをしてくださ い。」をクリックします。

| <b>♀</b> *                                                                     | 来医療開発部臨床研究センター                                                                                      | 自主臨床研究電                           |
|--------------------------------------------------------------------------------|----------------------------------------------------------------------------------------------------|-----------------------------------|
| ログイン                                                                           |                                                                                                    |                                   |
| メールアドレス                                                                        |                                                                                                    |                                   |
| パスワード                                                                          |                                                                                                    |                                   |
| ※メールアドレスはほ<br>ログイン                                                             | 現、大学 (osaka-u)のアドレスを登録してください                                                                        | e                                 |
| <ul> <li>※ システムをご</li> <li>ユーザー登録</li> <li>※ ユーザー登録</li> <li>ごちらから、</li> </ul> | -<br>利用される場合であった。<br>を希望される。は <u>ごちら</u> で<br>登録手続きを<br>売了後、初めてロチャラといる方、または、<br>パスワード作成の手続きをしてください。 | 録が必要です。<br>してください。<br>パスワードを忘れた方は |

ユーザー登録依頼

メールアドレス

所属組織名

所属

職名 電話番号

送信 キャンセル

パスワード発行 メールアドレス

設定

 $\Diamond$ 

※ユーザー情報を入力し、「送信」してください。 姓: 氏名

×メールフドレフは原則 大学 (oraka)

記人例) 大阪大学医学部附属病院 大阪大学大学院医学系研究科 大阪大学医学部 ○○大学医学部

※PHS業品は不可です

未来医療開発部臨床研究センター

名:

姓: かな

名:

2 ユーザー登録依頼で、情報を入力、【送信】をクリックします。

(注意) メールアドレスはお間違いのないようご注意ください。 所属組織名、所属は正式名称で入力してください。

- ③ ユーザー登録完了後、自主臨床電子申請システムよりメール が送付されます。メール本文中の URL をクリックし、登録した メールアドレスを入力、【送信】を押します。
- ④ 自主臨床電子申請システムより、パスワード設定のメールが送 付されます。URLをクリックし、パスワードを設定します。

| 送信 = ヤ     | ンセル             |       |
|------------|-----------------|-------|
|            |                 |       |
| $\Diamond$ | 未来医療開発部臨床研究センター | 自主臨床る |
| <b>T</b>   |                 |       |
| パスワー       | ド設定             |       |
| パスワー       | к               |       |
| 確認入力       |                 |       |

自主臨床研究電子目

## 3 審査申請

### 3.1 申請の立ち上げ

「新規申請」より、新規に研究を登録します。

変更申請にて委託機関を追加する場合は、当該研究の変更申請画面より登録してください。

(メインメニュー→ 研究者用メニュー 当該研究の「表示」→「変更申請(様式9)」)

① 自主臨床研究電子申請システムにログインします。

| ログイン                                          |  |  |  |  |  |
|-----------------------------------------------|--|--|--|--|--|
| メールアドレス                                       |  |  |  |  |  |
| パスワード                                         |  |  |  |  |  |
| ※メールアドレスは原則、大学 (osaka-u)のアドレスを登録してくださ<br>ログイン |  |  |  |  |  |

② メインメニュー「研究者用メニュー」の「新規審査申請」
 ② をクリックします。

 研究者用メニュー

 新規審査申請

 機関の長の許可申請

③ 必要事項を入力、申請書類を添付します。

「研究責任者」「委託機関」「委託機関の資料」は、次の通り(<u>画面イメージは次ページ</u>)、入力・ 添付してください。

| 項目                           | 入力・添付の内容                                 |  |  |  |  |
|------------------------------|------------------------------------------|--|--|--|--|
| 研究責任者・代表機関の研究責任者情報(所属・職名・氏名) |                                          |  |  |  |  |
|                              | ・一括審査の対象となる機関(研究代表機関以外)の情報を入力            |  |  |  |  |
|                              | ※委託機関が5機関以上の場合は、【追加】より枠を追加               |  |  |  |  |
|                              | Excel シートでの <u>【インポート】</u> も可能           |  |  |  |  |
| 委託機関                         | ・研究機関要件は、全ての委託機関に <u>研究機関要件</u> を確認した上で、 |  |  |  |  |
|                              | 「□確認済み」にチェック                             |  |  |  |  |
|                              | ・阪大医学部・医学系研究科・医学部附属病院が分担機関となる場合、阪        |  |  |  |  |
|                              | 大の情報は「委託機関」欄に入力し、「阪大医」にチェック              |  |  |  |  |
|                              | ・一括審査を委託する機関(研究代表機関以外)の研究者等リストを添付        |  |  |  |  |
| 委託機関の資料                      | ※代表機関の研究者等リストは、「研究者等リスト、もしくは、様式2-1、      |  |  |  |  |
|                              | 様式2-2、様式2(旧様式)」欄に添付                      |  |  |  |  |

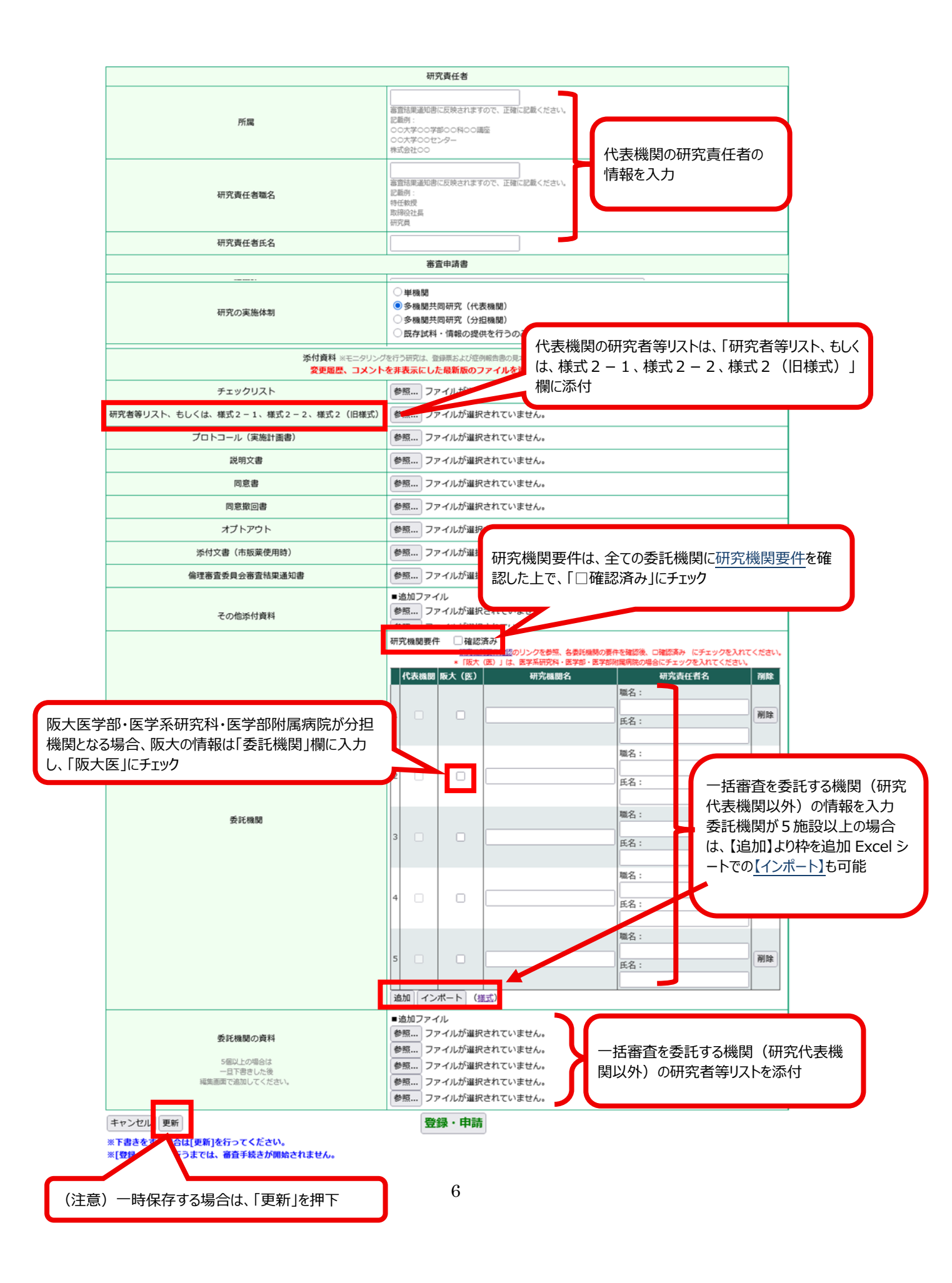

#### <インポート手順>

① インポートファイル (様式)をダウンロード、必要事項を入力、保存します。

|      | 代表機関<br>1 | ×「阪大<br>阪大(医) | (度) 」は、医学系研究科・医学部・医学<br>研究機関名 | 職名氏名        | 0年8にチェックを入れてください。<br>研究責任者名<br>削除<br>削除 |                   |                        |         |
|------|-----------|---------------|-------------------------------|-------------|-----------------------------------------|-------------------|------------------------|---------|
| 委託機關 | 2         |               |                               |             | A<br>・シートを挿入・追加しな<br>・文字の装飾や、フォント       | いでください            | B<br>い。<br>変更しないでください。 | С       |
|      | 3         |               | [                             | 1           | ・列を追加、挿入、削除し<br>・3行目以降のデータがイ            | んないでくだる<br>ンポートされ | さい。<br>ます。             |         |
|      | 4         |               |                               | 2<br>3<br>4 | 研究機関名                                   |                   | 研究責任者名                 | 研究責任者職名 |
|      | 5 🗌       |               |                               | 5<br>6<br>7 |                                         |                   |                        |         |

② 「インポート」をクリックします。

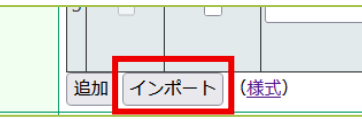

③ 「参照」よりファイルを指定、「追加・上書き」を選択後、「OK」ボタンをクリックします。

| インボート                  |                                                                              |  |  |  |  |
|------------------------|------------------------------------------------------------------------------|--|--|--|--|
| インポートファイル( <u>様式</u> ) | 参照 ファイルが選択されていません。                                                           |  |  |  |  |
| 追加・上書き                 | <ul> <li>○ 入力済みデータを残して追加インポートする</li> <li>○ 入力済みデータを削除して上書きインポートする</li> </ul> |  |  |  |  |
| OK キャンセル               |                                                                              |  |  |  |  |

### 3.2 倫理審查委員会提出

申請書の入力、書類の添付が完了したら、倫理審査委員会に提出します。

① 【登録・申請】を押します。

(注意) 一時保存する場合は、「更新」をクリックしてください。 「登録・申請」を押すと、提出となり編集ができなくなります。

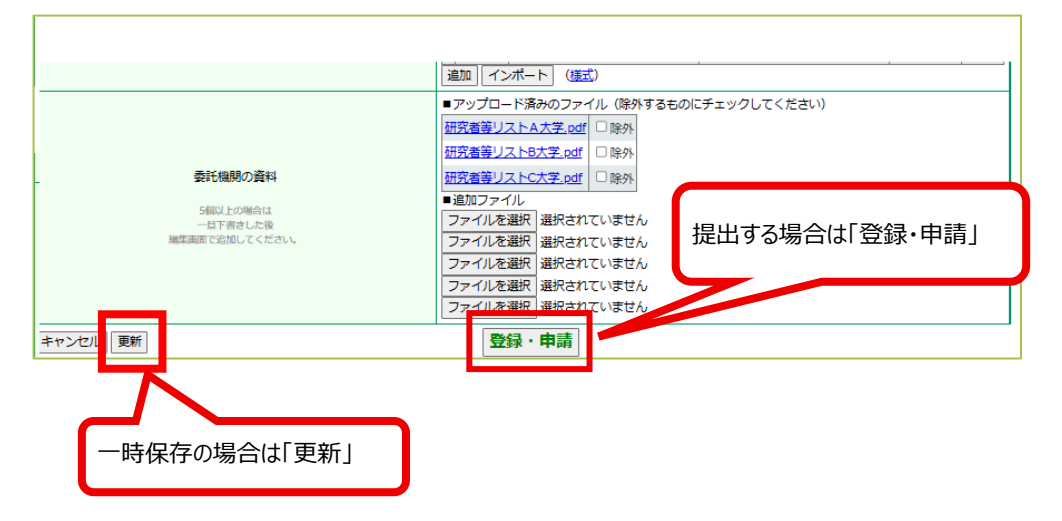

② 倫理審査委員会への申請が完了し、登録のお知らせメールが届きます。

## 4 審査

#### 4.1 倫理審查委員会審查

申請後、審査の手順に従い、受付・審査を実施します。

#### 4.2 審查結果通知

審査が完了しましたら、自主臨床研究電子申請システムより、件名「〇〇〇〇の審査結果通知」にて、 システムメールが送付されます。委託機関の申請者にも審査結果を通知してください。

一括した審査の委託機関が、「審査結果、審査過程のわかる記録及び当該倫理審査委員会の委員の 出欠状況」を必要とされる場合

● 審査結果:審査結果通知書
 自主臨床研究電子申請システムよりダウンロード可能です。

● 審査の課程の分かる記録、倫理審査委員会の委員の出欠状況:議事録 厚生労働省倫理審査委員会報告システムよりダウンロード可能です。

※ 迅速審査の場合は、結果報告のみのため、結果報告した委員会の委員出欠状況となります。

#### <掲載の時期目安>

当該研究を審査・報告した委員会の翌月中旬以降

#### <閲覧方法>

閲覧者用画面 → 進む → 設置機関の名称「大阪大学医学部附属病院」 検索 → 記録の概要

## 5 よくある質問

- Q. 同意説明文書やオプトアウト文書は、委託機関の文書を個別に提出する必要はありますか?
- A. 指針ガイダンスに「説明文書及び同意文書の様式は、一の研究計画書について一の様式 とする必要がある。」とあります。個別の文書は不要で、一つの様式を提出ください。
- Q. 申請者は誰でもなれますか?申請者は何人までですか?
- A. システムの申請者は「研究者等リスト」に記載されている方としています。 申請者になれるのは、1名のみです。
- Q. 他機関が代表機関、阪大医学研究科が分担機関となる研究ですが、代表機関・分担機関 いずれでも申請者になれますか。
- A. はい。いずれの機関に所属していても申請は可能です。
   ただし、システムの申請者は「研究者等リスト」に記載されている方としています。
   申請書は、「研究責任者」欄は、代表機関の情報を入力し、「委託機関」欄に、阪大医学系研究
   科の情報を入力してください(詳細はこちら)
- Q. 委託機関の研究者も、閲覧は可能ですか?
- A. 閲覧可能です。自主臨床研究電子申請システムにて、申請者より閲覧権限を付与してください。 <手順>
  - メインメニューにて当該研究の【表示】をクリック
  - →プロジェクト詳細表示 このプロジェクトの研究者【追加】
  - →対象者を検索・閲覧者に設定 対象者が表示されない場合は、ユーザー登録をしていただく必要があります。
- Q. 以前の提出書類であった「要件確認書」「研究責任者履歴書」の資料はどこに添付しますか?
- A. 委託機関の申請書類は「研究者等リスト」のみとしています(研究責任者履歴書は不要)。 「要件確認書」は、システム画面上で確認をする形に変更しています。

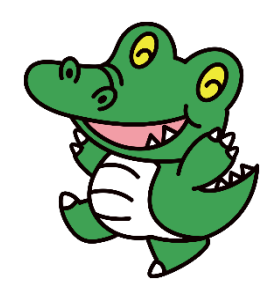